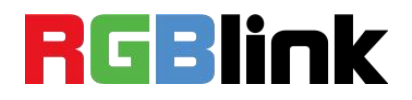

# YUNBAO

# Your AI Agent for Short Video Creation

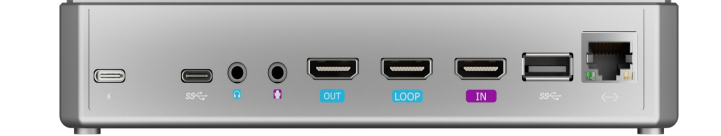

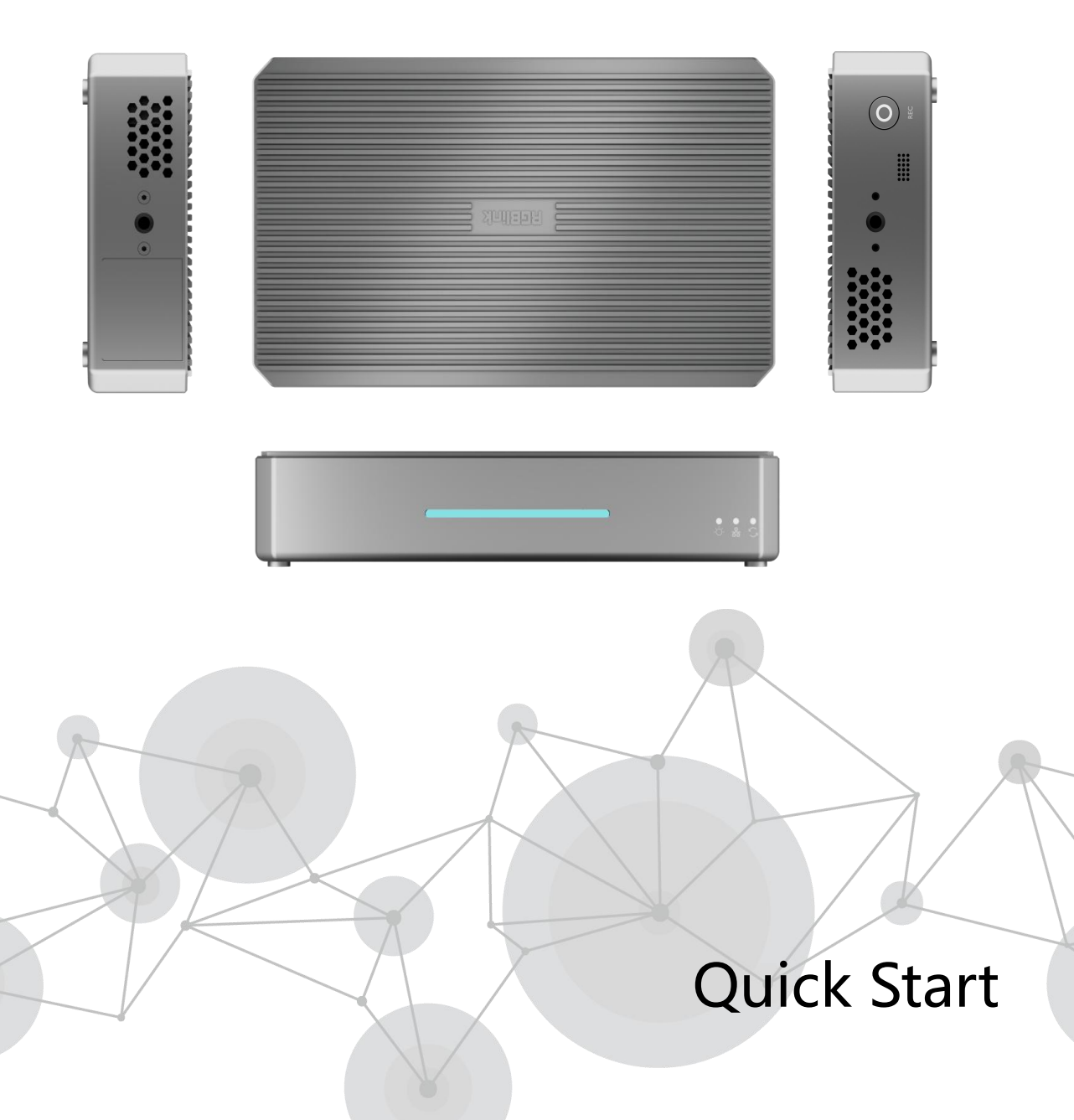

# **First-Time Use**

Scan the QR code to get started:

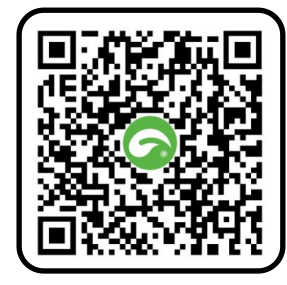

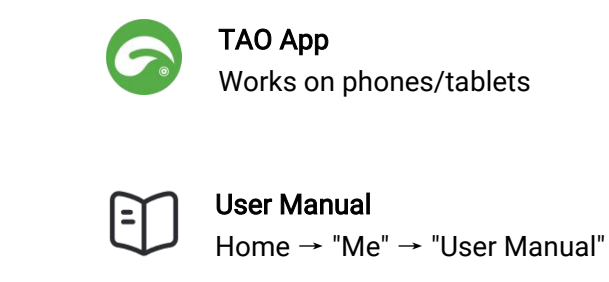

Search and download in your system app store: use "TAO" for Android or "TAO RGBlink" for iOS.

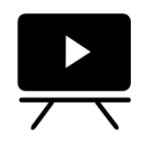

**Tutorial Videos** Easily bind your device and quickly master operations. https://space.bilibili.com/631483839/lists/5564106?type=season

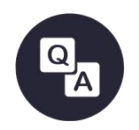

**FAQ** Quick troubleshooting for operational issues. https://www.yuque.com/alyssa-zmsdl/uf4xtw/kbw2qngka5wflxpb

#### Symbol

) Important notes

#### In the Box

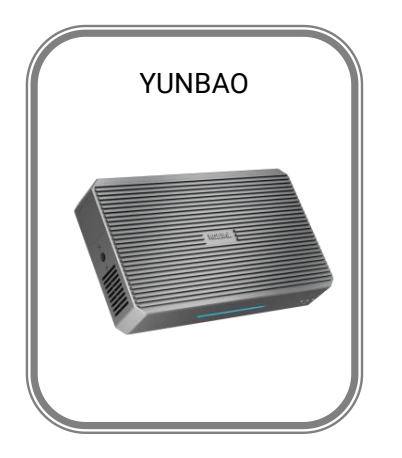

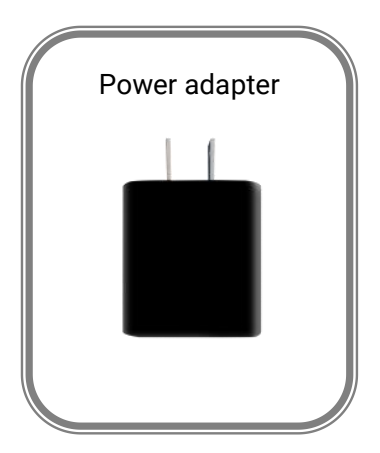

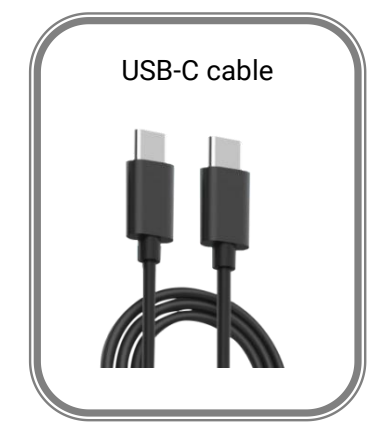

# **Connect YUNBAO**

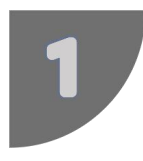

Power On

Auto power-on when plugged in.

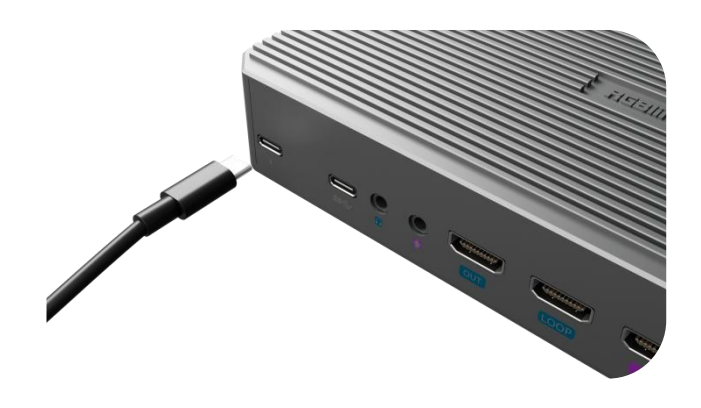

**YUNBAO** must remain connected to power during use.

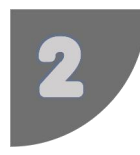

#### Prepare for Network Connection

a. Ensure you are in a WiFi environment with a known WiFi network and password.

b. Alternatively, prepare a network device with an Ethernet port (e.g., router) and connect it to YUNBAO's Ethernet port using a cable.

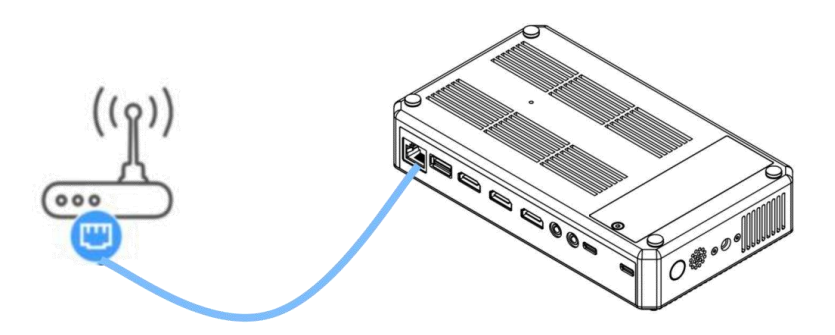

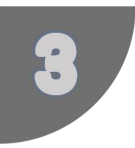

#### Scan QR Code and Connect YUNBAO

Open the TAO App  $\rightarrow$  Log in with your phone number  $\rightarrow$  Scan the QR code on the YUNBAO device.

YUNBAO's direct WiFi network name: YUNBAO + last 8 digits of the SN code (found on the device).

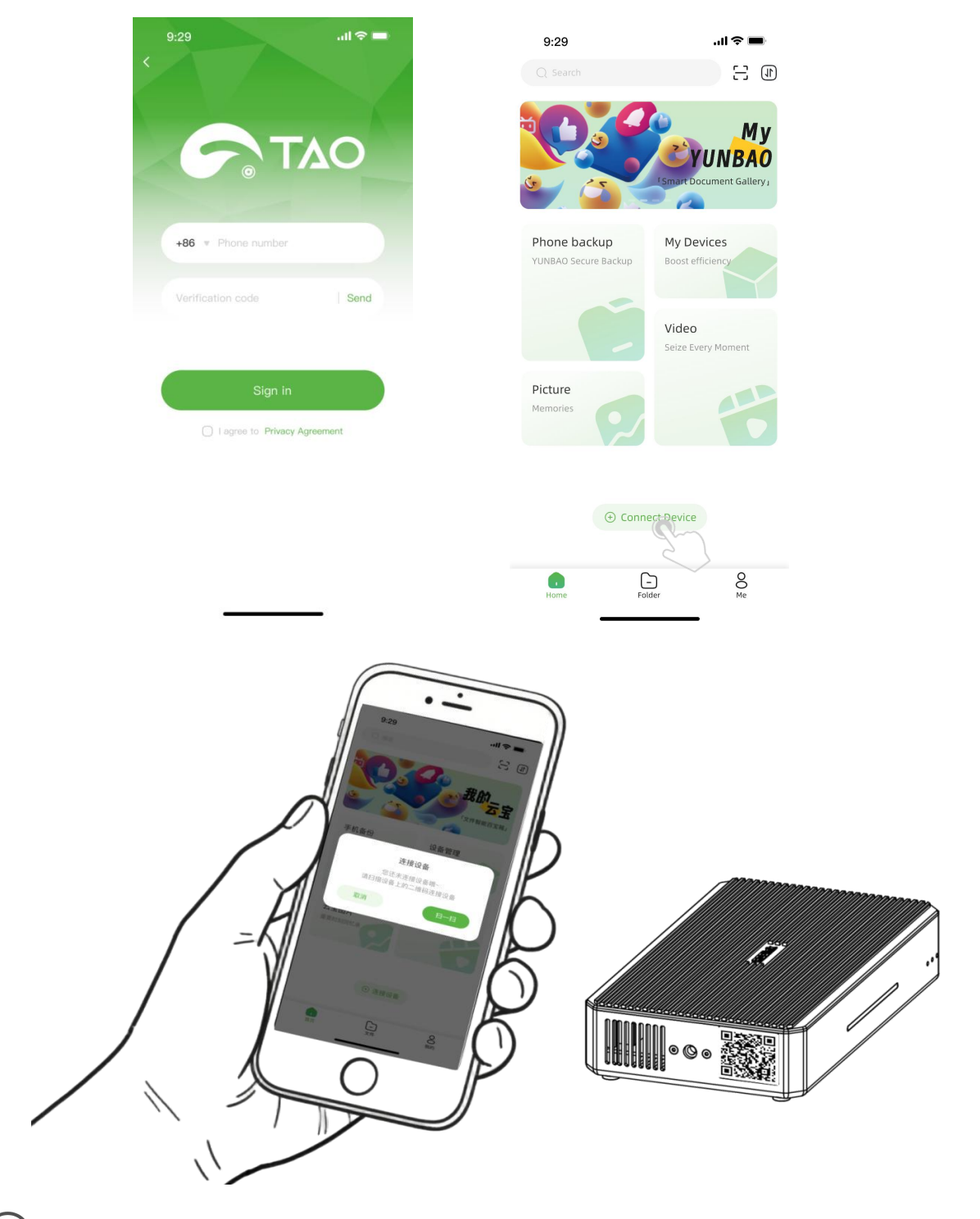

(1) If you already have a TAO Cloud account, log in directly with your registered phone number.

② One TAO account can only bind one YUNBAO device.

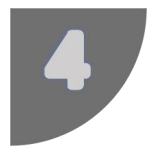

#### Connect YUNBAO to the Internet

Select WiFi  $\rightarrow$  Enter the WiFi password (YUNBAO and your phone must be on the same network).

Successful internet connection indicates the completion of the binding process.

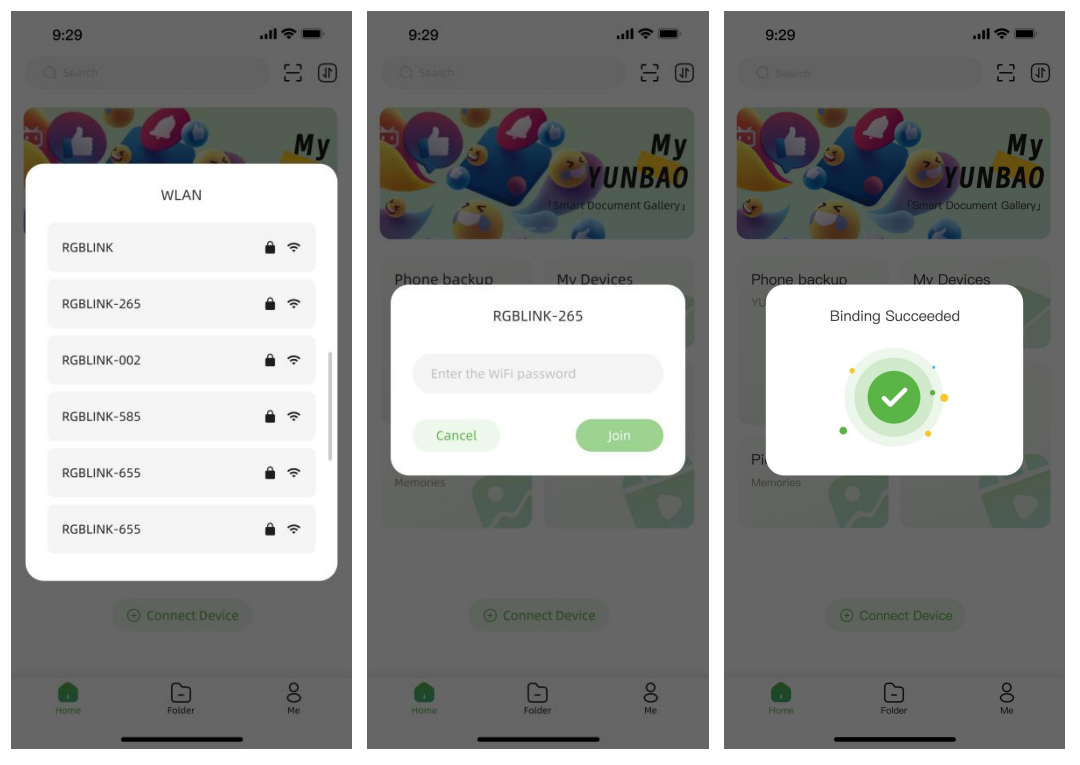

Android Users:

#### iOS Users:

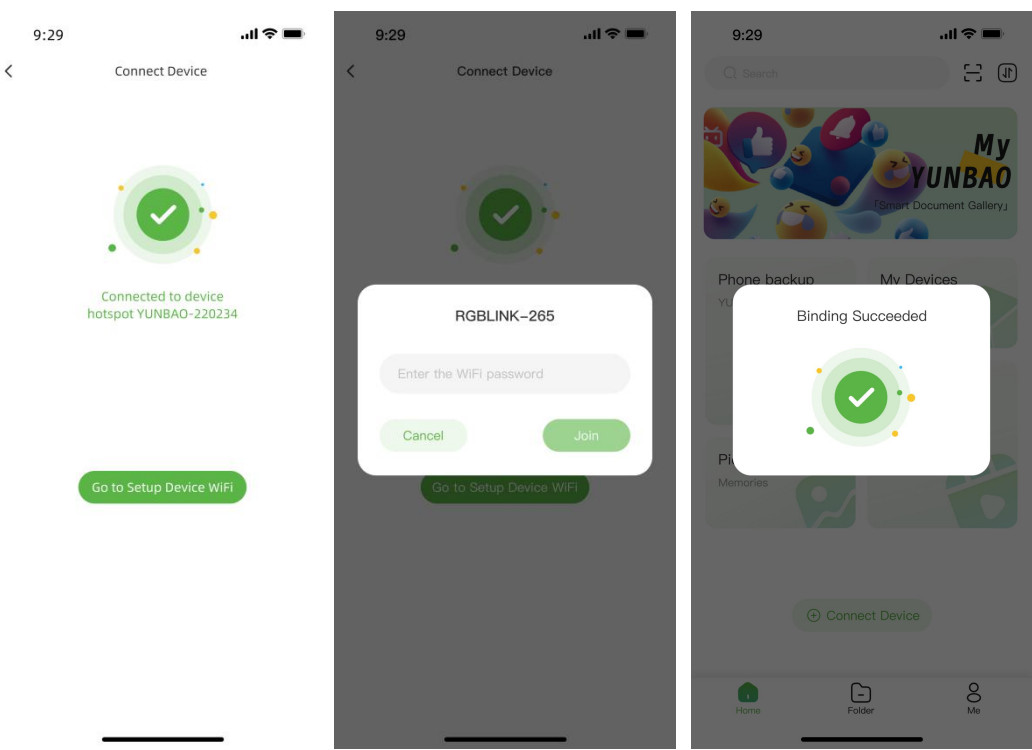

#### **Status Indicators**

Observe the device LEDs to check power, network, and operational status.

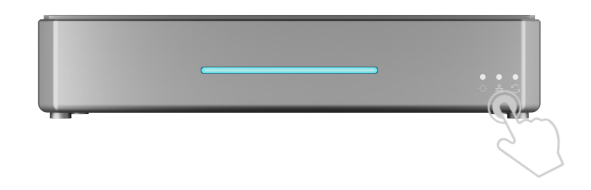

| LED                  | Name    | Color | State      | Description                                       |  |
|----------------------|---------|-------|------------|---------------------------------------------------|--|
| •<br>-Ö-             | Power   | White | Steady     | Power connected.                                  |  |
|                      |         |       | Blinking   | Power fault.                                      |  |
|                      |         |       | Off        | No power or power fault.                          |  |
| • •                  | Network | White | Fast blink | Network connected.                                |  |
|                      |         |       | Slow blink | Network issue or reset mode (Run LED also blinks) |  |
|                      |         |       | Off        | Network issue or disconnected.                    |  |
| <ul><li>C2</li></ul> | Run     | White | Steady     | Normal operation.                                 |  |
|                      |         |       | Blinking   | Reset mode (Network LED also blinks).             |  |
|                      |         |       | Off        | Device issue or not started.                      |  |

# Using the TAO App

#### **Phone Backup**

1. Authorize YUNBAO to access your phone's photo gallery for backup.

- Spinning icon: Backup in progress.
- Circular progress bar: Real-time progress.
- Tap icon: View ongoing tasks.

2. View backups: "YUNBAO Photos" and "YUNBAO Videos" corresponding to "Album" and "Video" under "My YUNBAO" on the web.

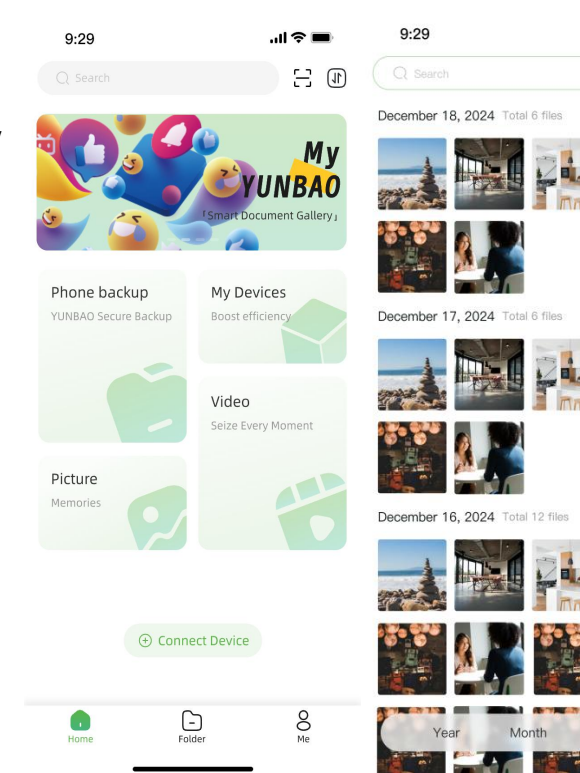

U 7

#### **Device Management**

Home  $\rightarrow$  "My Device"  $\rightarrow$  Device list  $\rightarrow$  Select device.

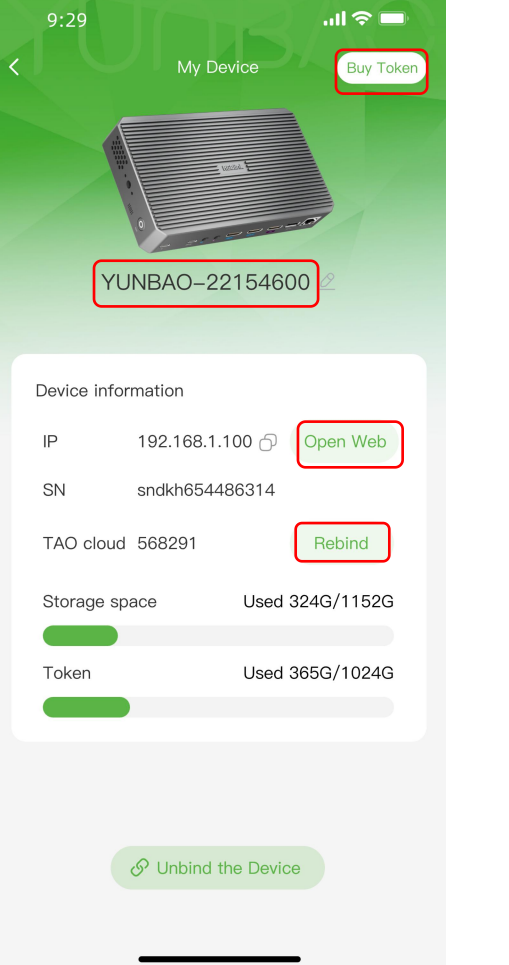

| AI Agent creation & videos on web               |
|-------------------------------------------------|
|                                                 |
|                                                 |
| Rename your YUNBAO                              |
|                                                 |
| Open web for Cloud storage and AI Agent service |
| Bind other TAO account                          |
|                                                 |
|                                                 |

## YUNBAO Web

#### Obtain the IP Address for the Web

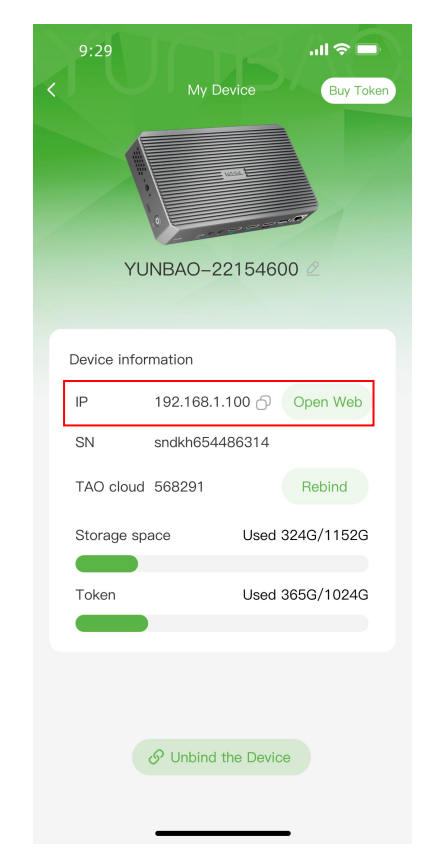

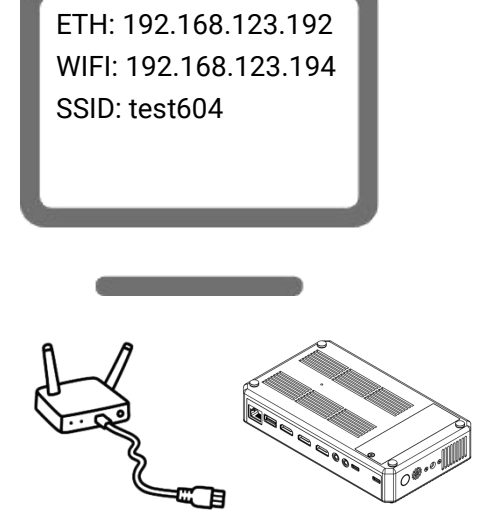

The IP in the image is for illustration purposes only

From the App:

Go to the device management page; the IP address under device info is the web address.

Open a browser and enter the IP, or click "Open Web" to jump to the web.

Your phone, YUNBAO, and web must be on the same network.

From a monitor: Connect YUNBAO via Ethernet and HDMI to a monitor.

The monitor will show the ETH address (web address).

If WiFi is connected, the monitor will also show its IP for web access.

| (!) |
|-----|
|-----|

Monitor, YUNBAO, and web must be on the same network (first three IP digits must match).

# Log In

YUNBAO

e drmin

b min

Click log in to access web. Default username: admin, password: 12345678.

Click the profile icon to change username/password or access help.

| 6          | YUNBAC                    |                      |        | (A) (A) (* (A) (A) (A) (A) (A) (A) (A) (A) (A) (A) | 1) 🗘 🛞 🙁                      |
|------------|---------------------------|----------------------|--------|----------------------------------------------------|-------------------------------|
|            | 🕞 Home                    |                      |        |                                                    | yunkao<br>Device name         |
| Ð          | 🚯 My LIVE                 | MYTUNIAU             | More > |                                                    | Change Account                |
| 0          | 🗈 My YUNBAO               |                      |        | Streaming from                                     | FAQ Change Password           |
| 0          | Cg Trusted YUNBAO         |                      |        | to evenwhere                                       | User Manual                   |
| 6          | Ai My Al                  |                      |        |                                                    | Sign out<br>Version: V2.1.1.2 |
| 8          | タ』 My Agent               |                      |        | ····· //                                           |                               |
| $\bigcirc$ | 🗑 My Clip                 | Preview              |        |                                                    |                               |
| 3          | ළු Shared History         |                      |        |                                                    |                               |
| PKA        | System Settings           |                      |        |                                                    |                               |
| V          | 🗄 Trash                   |                      |        |                                                    |                               |
|            |                           | HDMI input UVC input |        |                                                    |                               |
|            | Verification Code         |                      |        |                                                    |                               |
|            | 75153036 79s              |                      |        |                                                    |                               |
|            | YUNBAO Storage<br>STORAGE |                      |        |                                                    |                               |
|            | 74.43GB/94.40GB           |                      |        |                                                    |                               |
|            | Tokens 🧿                  |                      |        |                                                    |                               |
|            | 20.07GB/93.22GB           |                      |        |                                                    |                               |

Forgot password? Use a SIM ejector pin to reset via the reset hole (see "FAQ").

### Capture Signal

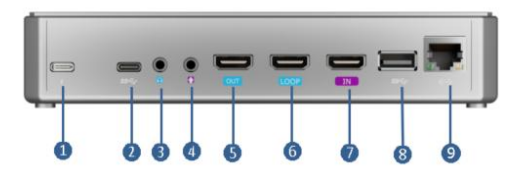

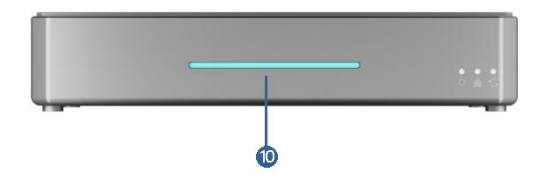

| No. | Interface        | Description                                                 |
|-----|------------------|-------------------------------------------------------------|
| 1   | Power port       | Supports PD protocol (min. 12V/2A).                         |
| 2   | USB-C            | External UVC camera or UAC audio input.                     |
| 3   | Audio output     | 3.5mm audio output.                                         |
| 4   | Audio input      | 3.5mm active audio input for PC, phone, or mixer.           |
| 5   | HDMI main output | Main output for real-time video.                            |
| 6   | LOOP output      | HDMI loop-through for input signals.                        |
| 7   | HDMI input       | For cameras, PCs, etc.                                      |
| 8   | USB port         | For USB cameras.                                            |
| 9   | Ethernet port    | Network and remote control.                                 |
| 10  | Light guide      | Red: No signal (no HDMI/UVC input). Green: Signal detected. |

( We offer an UVC output interface for YUNBAO's Pro Version users.

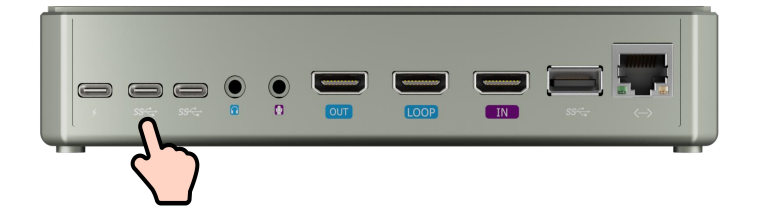

#### **Web Functions**

**Sidebar** Quick access to major streaming platforms.

#### My LIVE

Preview live streams after capturing signals. Supports recording, live streaming, and digital agent streaming. Configure in "System Settings." Basic users can stream to one platform; TAO Cloud members enjoy multi-platform streaming.

#### **My YUNBAO**

Yunbao: Stores uploads, backups, and recordings. Share: Shared space for authorized users. Other clouds (TAO Cloud/Baidu/Dropbox): Access after authorization. Allow file sharing to YUNBAO.

#### **Trusted YUNBAO**

Local network YUNBAO status: Authorized: You have been granted access to the shared space of this YUNBAO (both users must be on the same network). Unauthorized: Request access to the shared space of this YUNBAO.

#### My Agent

Upload videos to create a digital agent. Build playlists and use them for "Content LIVE."

#### My Al

Deep-thinking AI with support for Deepseek and other models.

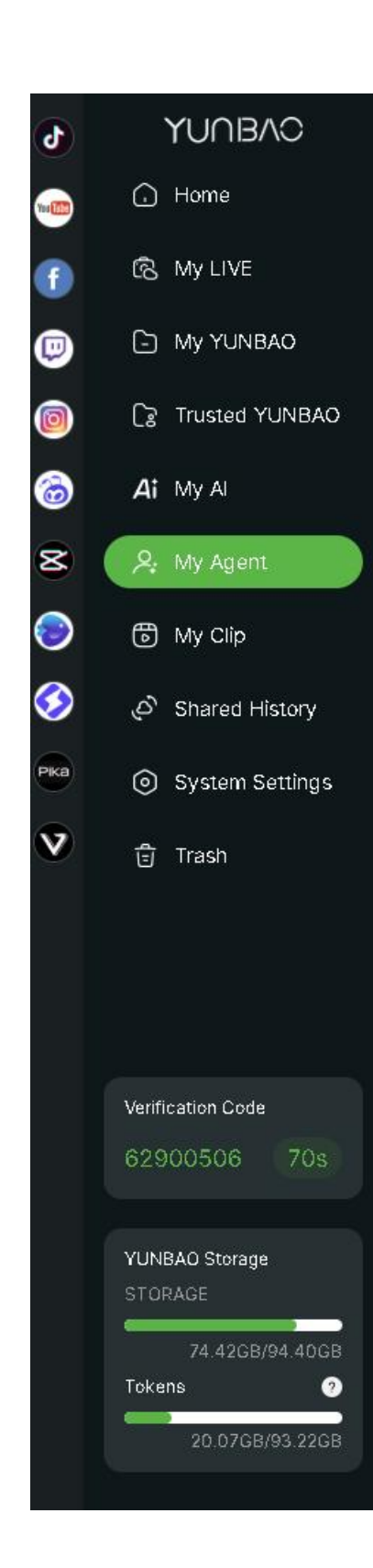

#### My Clip

Edit local videos or create with digital humans. Multi-layer editing: Backgrounds, logos, titles, PIP. Landscape/portrait switching for platform optimization.

#### **Shared History**

View all shared files (to/from other clouds).

System Settings

Device info & configuration: Ports • WiFi • Storage • Live streaming • Recording

#### Trash

Files deleted from [My YUNBAO] are moved here. Restore to original path or permanently delete.

#### **TAO Verification Code**

Unbound devices show real-time codes in sidebar.

YUNBAO Storage

Displays YUNBAO's remaining capacity

#### Tokens

Token usage dashboard Purchase tokens exclusively via TAO App [Download TAO App]

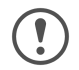

For detailed instructions, refer to the User Manual:

- App: "Me" → User Manual
- Web: "Profile" → User Manual

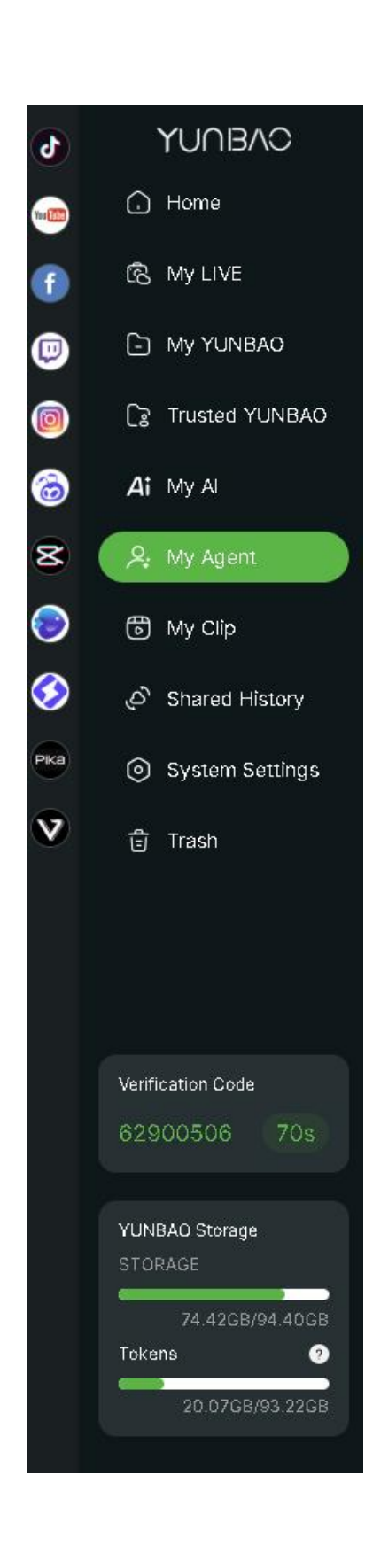

# Upgrades

#### TAO App

Go to "Me" for guides and updates.

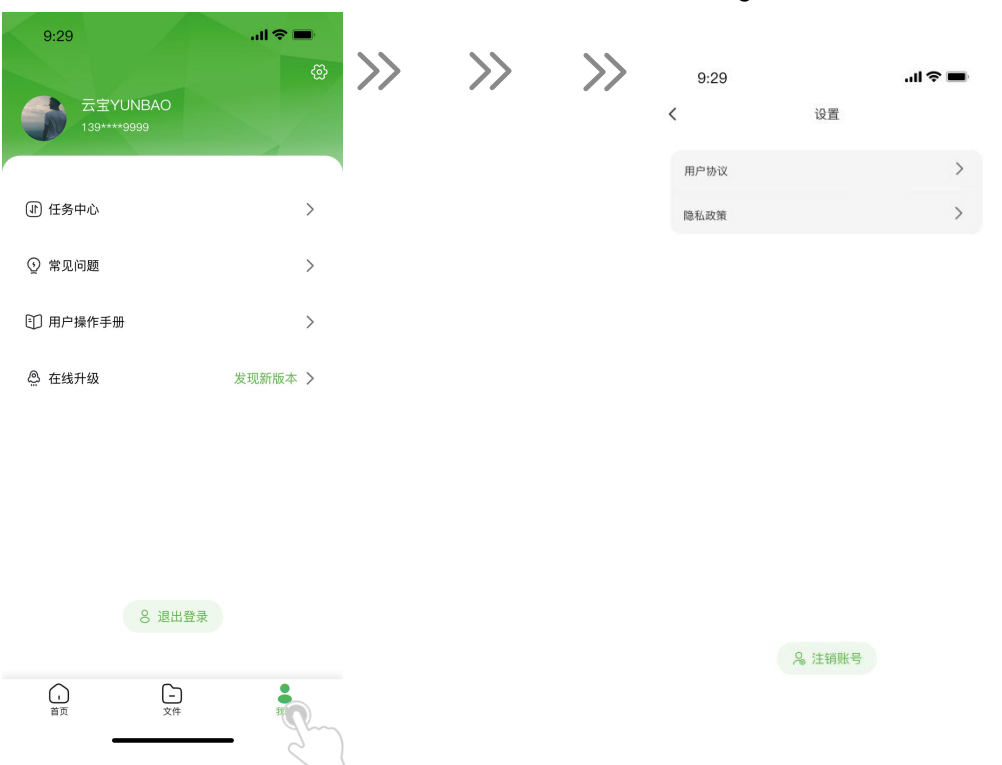

#### Web

Go to "System Settings"  $\rightarrow$  "System Update" to download the latest version.

| •            | YUNBAC                            |                                                |                                |              |                                   | GRU RAM | ↑ 24.008 ×<br>↓ 3.36KB × |        | ۲  |
|--------------|-----------------------------------|------------------------------------------------|--------------------------------|--------------|-----------------------------------|---------|--------------------------|--------|----|
| -            | Home                              | Live encoding settings                         |                                |              |                                   |         |                          | Save   |    |
| (†<br>(10)   | ES My LIVE                        | Format H264                                    | <ul> <li>Resolution</li> </ul> | 1920X1080P60 | ~                                 | Bitrate | 4Mbps                    | ~      |    |
| 0            | Cg Trusted YUNBAO                 | Record encoding settings                       |                                |              |                                   |         |                          | Save   |    |
| 6            | Ai My Al                          | Simultaneous recording of two selected signals |                                |              |                                   |         |                          |        |    |
| 8            | ,♀, My Agent                      | HDMIIN                                         |                                |              |                                   |         |                          |        |    |
| ۲            | My Clip                           | Format H264                                    | <ul> <li>Resolution</li> </ul> | 3840×2160P60 | ~                                 |         | 10Mipps                  | ×      |    |
| $\bigotimes$ | ළු Shared History                 |                                                |                                |              |                                   |         |                          |        |    |
| Pice         | System Settings                   | Format H264                                    | <ul> <li>Resolution</li> </ul> | 3840×2160P60 | ~                                 |         | 10Mbps                   | ~      |    |
| V            | 🗄 Trash                           | HDMI OUT                                       |                                |              |                                   |         |                          |        |    |
|              |                                   | Format H264                                    | <ul> <li>Resolution</li> </ul> | 3840×2160P60 | ~                                 |         | 10Mops                   | ~      |    |
|              |                                   |                                                |                                |              |                                   |         |                          |        |    |
|              |                                   | Fan                                            |                                |              |                                   |         |                          |        |    |
|              | Verification Code<br>41978247 79s |                                                |                                | (F)          |                                   |         |                          |        |    |
|              |                                   |                                                |                                | Automatic    |                                   |         |                          |        |    |
|              | YUNBAO Storage<br>STORAGE         | Factory settings                               |                                |              | System Upgrade                    |         |                          |        | 12 |
|              | 74.37GB/94.40GB                   |                                                |                                |              | It is already the latest version  |         |                          | Conroh | 1  |
|              | 16.82GB/93.22GB                   |                                                |                                |              | nt is brieduly the latest version |         |                          | search | 2  |

Check agreements or delete account in "Settings."

# YUNB/\C

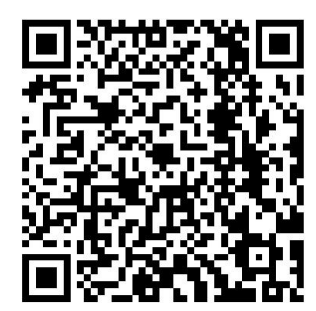

#### Xiamen RGBlink Science & Technology Co Ltd.

- Tel: +86-592-5771197
- **Fax:** +86-592-5788216
- **Customer Hotline:** 4008-592-315
- Web: http://www.rgblink.com
- **E-mail:** support@rgblink.com
- Headquarter: 6<sup>th</sup> Floor, No. 37-3 Banshang community, Building 3, Xinke Plaza, Torch Hi-Tech Industrial Development Zone, Xiamen, China

©2025 RGBlink All rights reserved.